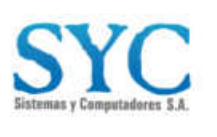

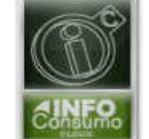

Km. 2.176 Anillo Vial Floridablanca - Girón Eco Parque Empresarial NATURA Torre 3, piso 8 Tel: (60-7) 6343558 Floridablanca – Santander - Colombia

# Manual de Usuario Generación Solicitud De Expedición De tornaguías

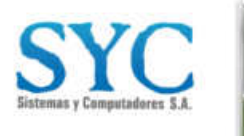

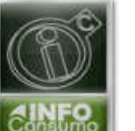

Km. 2.176 Anillo Vial Floridablanca - Girón Eco Parque Empresarial NATURA Torre 3, piso 8 Tel: (60-7) 6343558 Floridablanca – Santander - Colombia

.......

# **CREACIÓN SOLICITUD DE EXPEDICIÓN DE TORNAGUIAS**

| 1. Proceso de Ingreso                                           |   |
|-----------------------------------------------------------------|---|
| 2. Menú Plataforma                                              |   |
| 3. Proceso de Creación de Solicitud de Expedición De Tornaguía. | 5 |
| 4. Estado de la Solicitud de Expedición De Tornaguia            |   |

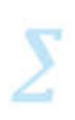

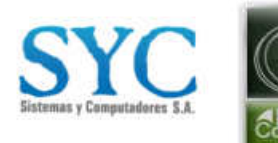

Km. 2.176 Anillo Vial Floridablanca - Girón Eco Parque Empresarial NATURA Torre 3, piso 8 Tel: (60-7) 6343558 Floridablanca – Santander - Colombia

0

# **CREACIÓN SOLICITUD DE EXPEDICIÓN DE TORNAGUIAS**

### 1. Proceso de Ingreso

Ingrese al navegador de su preferencia (recomendado: Google Chrome) y digite la URL de ingreso <u>https://infoconsumo.syc.com.co</u>, una vez esté en la plataforma, digite el usuario y clave asignados y haga clic en ingresar.

| ③ Soporte en Línea  Iniciar Sesión                                                                              |  |
|----------------------------------------------------------------------------------------------------|--|
| Info <b>Consumo</b>                                                                                             |  |
| Usuario                                                                                                    |  |
| Contraseña                                                                                                    |  |
| الانتفاق المراجع والمراجع والمراجع والمراجع والمراجع والمراجع والمراجع والمراجع والمراجع والمراجع والمراجع والم |  |
| Ingresar                                                                                                    |  |
|                                                                                                    |  |
|                                                                                                    |  |
| Imagen 1                                                                                                    |  |

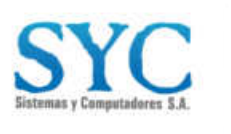

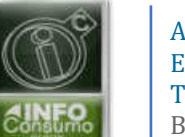

Km. 2.176 Anillo Vial Floridablanca - Girón Eco Parque Empresarial NATURA Torre 3, piso 8 Tel: (60-7) 6343558 Floridablanca – Santander - Colombia

# 2. Menú Plataforma

a. Se abrirá un menú con las entidades asociadas al usuario en el Ecosistema. A continuación, haga clic en la empresa de su interés.

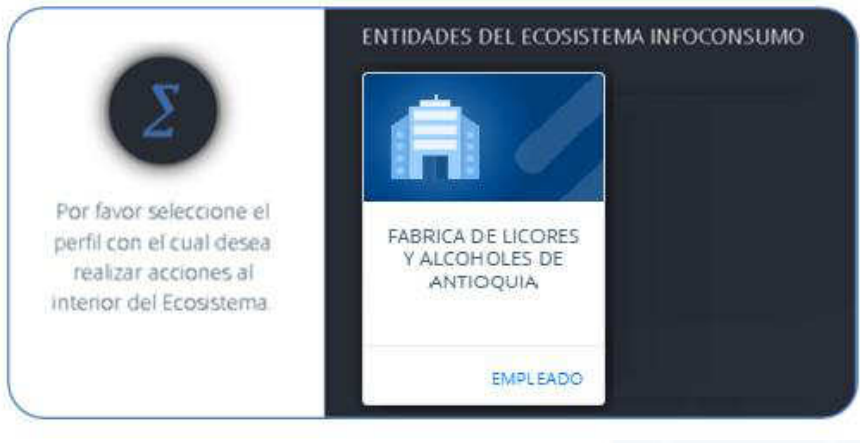

Imagen 2

b. Posteriormente seleccione la entidad territorial donde se encuentra autorizado y ante la cual requiere efectuar su solicitud. Puede hacerlo haciendo clic sobre el mapa o seleccionándola del listado. Para ver todas las entidades, mueva la barra de desplazamiento vertical.

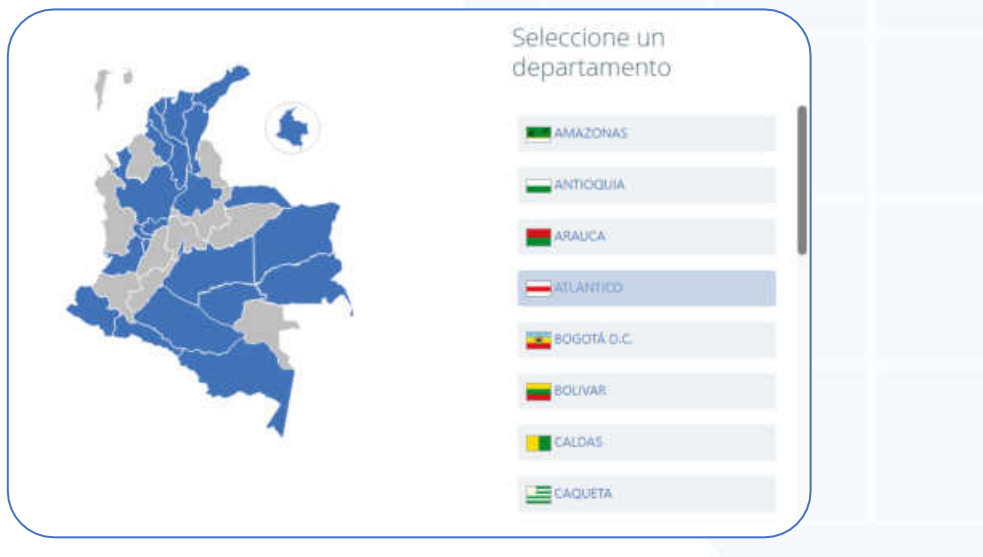

Imagen 3

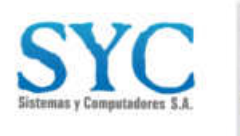

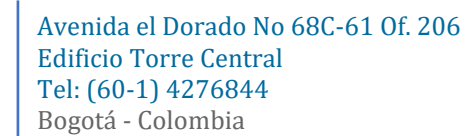

- 3. Proceso de Creación de Solicitud de Expedición De Tornaguía.
  - a. Luego de seleccionar la Entidad Territorial, en el costado izquierdo se mostrará un menú de opciones disponibles para el usuario. Haga clic en "Movimientos" y luego en "Solicitud de tornaguía":

| MOVIMIENTOS                       | 7 |   |
|-----------------------------------|---|---|
| ACTAS DE<br>PRODUCCION<br>ALCOHOL |   |   |
| INFORME<br>TORNAGUIAS             |   | Ξ |
| SOLICITUD DE<br>TORNAGUIA         | ۲ |   |
| ACTAS DE VENTAS                   |   |   |
| Imagen 4                          |   |   |

b. Una vez ingresado a Solicitud de tornaguía, dar clic en el botón de "Nueva Solicitud"

| Pibuyente.          | Tipe  | Entado: Fecha Inclar | Fecha fin  |    |
|---------------------|-------|----------------------|------------|----|
| INGEO COLOMBIA S.A. | Todos | • Todos + 2025/02/07 | 2025/02/12 | Ψ. |
|                     |       | imagen 5             |            |    |
|                     |       |                      |            |    |
|                     |       |                      |            |    |
|                     |       |                      |            |    |

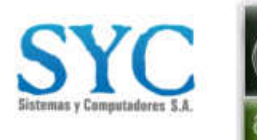

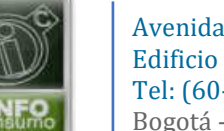

c. Una vez hecho clic en el botón, se abrirá la siguiente ventana. Deberá seleccionar el tipo de tornaguía.

| Tornaguia de Movilización       |  |
|---------------------------------|--|
| Tornaguía de Tránsito           |  |
| Tornaguía de Tránsito local     |  |
| Tornaguía de Tránsito declarado |  |
| Tornaguía de Reenvio            |  |

- d. Una vez seleccionado el tipo de tornaguía, se abrirá la siguiente ventana. En la cual tiene 3 opciones de expedición de tornaguía:
  - > Si cuenta con RNDC: deberá llenar los siguientes campos
  - Origen
    - Departamento
    - Municipio
    - Bodega
  - Destino
    - Departamento
    - Si el departamento es desconectado (No pertenecen a SYC) deberán colocar el Nit de la empresa sin digito de verificación
    - Razón social
    - Municipio

## • Numero de Radicado de Remesa:

deberá colocar el número de radicado en la remesa, lo cual automáticamente llenará los campos "Nit empresa transportadora", "Empresa Transportadora" y Fecha de radicado.

## Llenado de Campos Adicionales

- el tipo de documento
- numero de documento
- modalidad de transporte
- medio de transporte
- numero cedula del conductor
- nombre y apellidos del conductor
- Placa del Vehículo

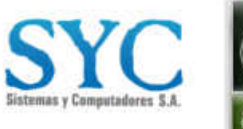

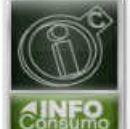

Km. 2.176 Anillo Vial Floridablanca - Girón Eco Parque Empresarial NATURA Torre 3, piso 8 Tel: (60-7) 6343558 Floridablanca – Santander - Colombia

- correo electrónico destinatario
- Observación

#### Adjuntar Documentos

- se deberá adjuntar la Factura, Remisión o relación de productos
- si el departamento exige el pago de estampilla, también se deberá adjuntar el formato de pago.

#### • Adición de Productos:

- Continue con la adición de los productos
- Guardar
  - para finalizar se debe dar clic en el botón de "Guardar".

| CHEGENY                                                                                                    |                                                                                                    |                                                                                             |                                                                                       |     | DESTINO                                   |                                       |                                                   | INCC                                                         |
|----------------------------------------------------------------------------------------------------|----------------------------------------------------------------------------------------------------|---------------------------------------------------------------------------------------------|---------------------------------------------------------------------------------------|-----|-------------------------------------------|---------------------------------------|---------------------------------------------------|--------------------------------------------------------------|
| Stormers                                                                                                    | AHTOQU                                                                                                    | 74                                                                                          |                                                                                       | •   | Departamento                              | CUNDINAMARCA                          |                                                   | Numera Raduam Review                                         |
| Constaujente                                                                                                    | KOPPS C                                                                                                    | OMMERCIAL 5.4.5                                                                             |                                                                                       |     | No. Empiresa                              | 830006051                             |                                                   | 131018=87                                                    |
| Manager                                                                                                    | ARBOLETE                                                                                                    | 1                                                                                           |                                                                                       |     | Recon rocer                               | Diaseo Colombia s.a.                  |                                                   | ent Empires Partiportatura<br>anoreactes                     |
| Bodega :                                                                                                    | - Seleccion                                                                                                    | e la todege i                                                                               |                                                                                       |     | Mention:                                  | ANGLAIMA                              |                                                   | Empreta Tamportation                                         |
|                                                                                                    |                                                                                                    |                                                                                             |                                                                                       |     | Since .                                   | cra 10 # 5555                         |                                                   | TRANSPORTADORA DE C                                          |
|                                                                                                    |                                                                                                    |                                                                                             |                                                                                       |     |                                           | 0.04.04.000                           |                                                   | Factor Recease<br>2004/09/27                                 |
| IO DOGIMIETU<br>ENCTURA DE VENTA                                                                                                    | 1 12                                                                                                    | nen Onconento<br>194563                                                                     | Model and de Transporte<br>TERRESTRE                                                  | •   | conton<br>Conton                          | Numers Citiluis Conductor<br>123456   | hontre y kyelikke Consume<br>pruebas fernandez    | Factor Remone<br>2014/19/227<br>Pace del vension<br>xd5-22   |
| ю Воситется<br>БАСТЬ ВА DE VENTA<br>пов DACOMO DACOM<br>езраго аФбус.com.co                                                                                                    | reur<br>• 12<br>anis: Doe<br>10                                                                                                    | nero Dicarnerto:<br>19456a<br>enación:<br>rragua                                            | Moskinkt in Terrante<br>TERRESTRE                                                     | • 1 | ede de Transporter<br>Céluicos            | Numeta Cédula Conductor<br>• 123456   | Nontre y Aprillos Consume<br>pruebas fernandez    | facto Remos<br>2004/95/27<br>Pisco Remose<br>xd5-22          |
| no Decomentation<br>Factures de Venta<br>espancia/Psyc.com.co<br>Hactures / remisión / res<br>El Antonio SCAR 2000                                                                                   | tion<br>tion<br>tion                                                                                                    | reni Disconento<br>194563<br>enación<br>rosquia<br>cho en han-<br>permo 1 aja-<br>1,1373644 | Modelited de Tresponte<br>TERRESTRE<br>Pecito estampitas<br>Secondo Sacore Tresidones | •   | ede de Transporte<br>Célvidhi<br>me traje | Numera Caluar Conductor               | Nomere y Apellilos Consultor<br>pruebas fernandez | facto Roman<br>2004/98/27<br>Para der versiale<br>xd5-22     |
| on Decommental<br>FACTURA DE VENTA<br>res Da comunication decima<br>esparcia Øsyr, com co-<br>factura l'revisión res<br>Hanteso SCAR BOC<br>Hanteso SCAR BOC<br>Hanteso SCAR BOC<br>Hanteso SCAR BOC | enia<br>staria<br>staria<br>stat | ret Discretor<br>194563<br>enactor<br>rragua<br>atos en tan-<br>garras Lag-                 | Monitor or Tensotre<br>TERESTE<br>Perior estangile<br>Exerciciane Venichere           | •   | idu de Tarrigorite<br>ciundas<br>inc haju | Numera Canala Canductor<br>1 123456   | Nombre y Aprilian Consume<br>pruebas fernandez    | Entra Roman<br>2004/09/27<br>Place de Vernicile<br>Md5-22    |
| on Documents<br>Factura De Venta<br>esparcia @syr.com.co.<br>Pactura / remisión relo<br>Pactura / remisión relo<br>Blactores Scale.com<br>Stuctors<br>Stuctors                                       | Nam<br>12<br>12<br>10<br>10<br>10<br>10<br>10<br>10<br>10<br>10<br>10<br>10                                                                                                    | min Decoments:<br>LB453<br>enactor<br>rrageta<br>dot en tan                                 | Monitor or Temptine<br>TERESTE<br>Perior estimates<br>Second Second                   | •   |                                           | Numeric Canada Canducture<br>1 123456 | Nontine y Aprilian Consume<br>pruebas fernandez   | Refue Research<br>2014/99/27<br>Pinc der refision<br>xds-122 |

Imagen 7

- > Si NO cuenta con RNDC: se deberán llenar los siguientes campos:
- Origen
  - Departamento
  - ✤ Municipio
  - Bodega
- Destino
  - Departamento
  - Si el departamento es desconectado (No pertenecen a SYC) deberán colocar el Nit de la empresa sin digito de verificación
  - Razón social
  - Municipio
- Llenado de Campos Adicionales

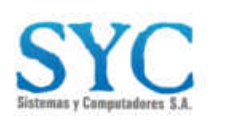

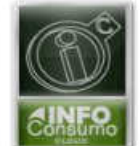

Km. 2.176 Anillo Vial Floridablanca - Girón Eco Parque Empresarial NATURA Torre 3, piso 8 Tel: (60-7) 6343558 Floridablanca – Santander - Colombia

- Nit empresa transportadora
- Empresa Transportadora
- el tipo de documento
- numero de documento
- modalidad de transporte
- medio de transporte
- numero cedula del conductor
- nombre y apellidos del conductor
- Placa del Vehículo
- correo electrónico destinatario
- Observación

#### Adjuntar Documentos

- se deberá adjuntar la Factura, Remisión o relación de productos
- si el departamento exige el pago de estampilla, también se deberá adjuntar el formato de pago.
- Adición de Productos:
  - Continue con la adición de los productos
- Guardar
  - para finalizar se debe dar clic en el botón de "Guardar".

| ORIGIN                                                                                                    |                                                                                                    |        |                                                                                                    |                  | OKSTINO                                                                                                    |       |                             |                         |                    | RNOC                                    |
|----------------------------------------------------------------------------------------------------|----------------------------------------------------------------------------------------------------|--------|----------------------------------------------------------------------------------------------------|------------------|----------------------------------------------------------------------------------------------------|-------|-----------------------------|-------------------------|--------------------|-----------------------------------------|
| Departments                                                                                                    | ANTIDQUIA                                                                                                    |        |                                                                                                    |                  | Departemente                                                                                                    |       | RAGEA                       |                         |                    | burrens Reductor Revena                 |
| Contribujente                                                                                                    | KOWPS COMMERCIA                                                                                                    | LSAS   |                                                                                                    | -                | Engresa -                                                                                                    |       | OPPS COMMERCIAL S A S       |                         |                    | for transfer Temportation               |
| Nerces                                                                                                    | APARTADO                                                                                                    |        |                                                                                                    |                  | Menoper                                                                                                    | 4.0   | NOCA.                       |                         |                    | 1234415                                 |
| Boileige /                                                                                                    | Seleccione la bodege                                                                                                    | 6      |                                                                                                    |                  | Billinge                                                                                                    | 3     | ieccione la badega -        |                         |                    | Empresa Transportationa<br>Servientrega |
|                                                                                                    |                                                                                                    |        |                                                                                                    |                  |                                                                                                    |       |                             |                         |                    | Pachar Remains                          |
| and Plane strength                                                                                                    | - Norma Group                                                                                                    | 1012.1 | Modellan in Terrante                                                                                | 14               | own on Transmitter                                                                                                    |       | In case of the later states | Directory of Additional | Constanting of the | Plana en Vallana                        |
|                                                                                                    |                                                                                                    |        |                                                                                                    |                  |                                                                                                    |       |                             |                         |                    |                                         |
| FACTURA DE VENTA                                                                                                    | * 1234563                                                                                                    |        | AEREO                                                                                               | 1.48             | Avidis                                                                                                    |       | 123456                      | pruebas fernand         | ez                 | xds-22                                  |
| FACTURA DE VENTA                                                                                                    | * 1234563<br>atariu Otervacoru                                                                                                    |        | AEÑEÓ                                                                                               |                  | Andri                                                                                                    | •     | 123456                      | pruebas fernand         | 67                 | xds-22                                  |
| FACTURA DE VENTA<br>Pres filosofico Deservo<br>pesparcia@syc.com.co                                                                                                    | * 1234563<br>ataria<br>o tomaguia                                                                                                    |        | AEREO                                                                                               |                  | Andis                                                                                                    |       | 123456                      | pruebas fernand         | 62                 | nts-22                                  |
| FACTURA DE VENTA<br>erres Electronic Deservi<br>pesparcia@oyc.com.co<br>Facture / remain / re                                                                                                    | <ul> <li>1234563</li> <li>Otomisacioni<br/>tornaguia</li> </ul>                                                                                            | -0     | AEREO<br>Recto interprise                                                                           | -                | Anthi                                                                                                    |       | 123456                      | pruebas fernand         | 67                 | wes-22                                  |
| FACTURIA DE VENTA<br>Intel Transmission Deserva<br>pesparcia@oyc.com.co<br>Facture / remotion / re<br>Intel Archive Scanet Area<br>Hi Archive Scanet Area                                                                                                    | tz34563     tomaguia     tomaguia     tomaguia     tomaguia     tomaguia     tomaguia     tomaguia     tomaguia                                            | 0      | AEIEO<br>fecto estarpias<br>teneno sure teneno tenen<br>H. Antivo SCAN, 2023, 10<br>te sido contaño |                  | Andria<br>Inn 1 alan                                                                                                    |       | 123456                      | pruebas fernand         | 62                 | NO-22                                   |
| FACTURE DE VENTA<br>FACTURE DE VENTA<br>proportia@type.com.co<br>facture.com.com.co<br>facture.com.co<br>facture.com.co<br>facture.com.co<br>facture.co<br>facture.co<br>fa | 1234563     dente     Communitie     Communitie     tormagula  model de production en Mar  sebelace EFTAT perduction     en Mar  sebelace EFTAT perduction | -0     | AEREO<br>Rector orderprise<br>El Anchero SCAN, 2025, 2, 10<br>In 1995 comado.                       | * 1<br>20.8.2.10 | Avirón<br>mai 1 de la companya de la companya de la companya de la companya de la companya de la companya de la companya de |       | 123456                      | pruebas fernand         | 29                 | xt:-22                                  |
| FACTURE DE VENTA<br>Innu filosofico Deservi-<br>perparcia@vyc.com.co<br>Facture / nemicine filosofico<br>El Ancheve / nemicine filosofico<br>El Ancheve                                                                                                    | 1234563     Conversaon     Conversaon     tomagua                                                                                                    | O p    | AEREO<br>Rector orderprise<br>El Anchero SCAN, 2025, 2, 10<br>In 1995 contado.                      | • <br>20.47,00   | Avróh                                                                                                    | uner. | 123456                      | pruebas fernand         | 10                 | Nt5-22                                  |

Imagen 8

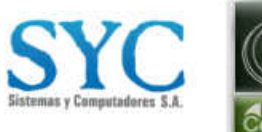

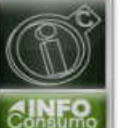

Km. 2.176 Anillo Vial Floridablanca - Girón Eco Parque Empresarial NATURA Torre 3, piso 8 Tel: (60-7) 6343558 Floridablanca – Santander - Colombia

- Cargue de Archivo Plano: Para realizar la expedición por archivo plano se debe realizar lo siguiente:
- **Preparación del archivo:** Asegúrese que el archivo plano este preparado de acuerdo con las especificaciones detalladas en el documento "Instructivo Cargue Plano".
- Proceso de Carga: proceda con la carga de los archivos siguiendo los pasos indicados en el instructivo mencionado.
- **Continuación de Proceso**: Una vez completada la carga del archivo, continue con el proceso de expedición de la tornaguía.

|                     |                            |                                 | DESTINO             |                          |                               | extDC                      |
|---------------------|----------------------------|---------------------------------|---------------------|--------------------------|-------------------------------|----------------------------|
| Cenvisherto.        | ANDOUTA                    |                                 | Departments         | заниссони и сералатито - |                               | Numers Redicado Remeia     |
| Controlymeter       | KOPPS COMMERCIAL S.A.S     |                                 |                     |                          |                               | No Empresa Transportacione |
| Municipie           | - Seleccore el municipio - |                                 |                     |                          |                               |                            |
|                     |                            |                                 |                     |                          |                               | Empresa Transportadoria    |
|                     |                            |                                 |                     |                          |                               | Factor Remote              |
|                     |                            |                                 |                     |                          |                               |                            |
| out the second test | Aliment Dispresso          | Advantational size Triansporter | Medic de Transporte | Nummic Cestule Consump-  | Neuroset y Apenanic Conductor | Hace dat Version           |

Imagen 9

#### 4. Estado De Solicitud de expedición de tornaguía

a. Una vez creada la solicitud de expedición de tornaguía, el sistema le indicará el estado de la solicitud. si el departamento autoriza la tornaguía de manera automática, esta quedará lista para iniciar con la movilización de los productos. De lo contrario, debe esperar la validación por parte de rentas para su respectiva aprobación.

En el módulo de expedición de tornaguías, se puede observar el estado en que se encuentra la solicitud. Se podrá visualizar la siguiente información:

- tipo
- Numero de la solicitud
- Factura, tornaguía
- Expedición
- Vencimiento
- Legalización
- Numero de legalización
- anulación origen
- destino
- estado
- ver detalle

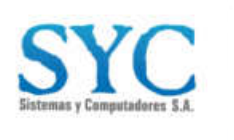

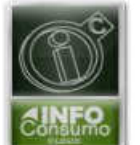

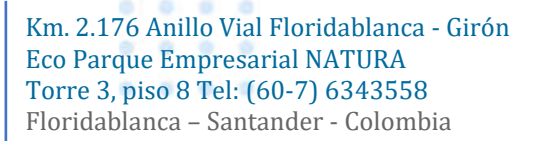

0 0

- Tipos de estados:
  - Solicitada: la solicitud se encuentra pendiente de validación.
  - Por verificar: la solicitud está pendiente de validación por parte de rentas
  - Entregada: la tornaguía esta lista para iniciar con la movilización de los productos.
  - Rechazada por Rentas: la solicitud ha sido rechazada por rentas y se debe volver a realizar el proceso de solicitud de tornaguía.

| 788                   | HE SECTURE | Fecture ( DT | T01140-14 | THEFT.   | Versitiens | Lagerances. | fors Legelberger | anuacter. | 2101                                                      | Destrop                                                           | Files | THE DECK |
|-----------------------|------------|--------------|-----------|----------|------------|-------------|------------------|-----------|-----------------------------------------------------------|-------------------------------------------------------------------|-------|----------|
| TORNOUS OF VOILDOON   | 1222-0     | 8,950        |           |          |            |             |                  |           | BRANDIA & CA SEA<br>CRATTINI 25-32<br>NEOKLUK - ANTIOOLIA | BRANKA SA<br>RIVILIVA CANE DACING<br>BLEXADARISA - SARCHICER      | 00000 | D        |
| 299404-0100,0009      | 25284      | 1000         |           |          |            |             |                  |           | BANNIN & DA SULA<br>DIA 7710 (B. 10)<br>MIDBLER - ANTONIA | BANKA SA<br>HULE SA CATS NACHO<br>BUCANADANGA - SAUTALOOP         |       | 0        |
| TRANSIS DE VOILDECOR  | 20(24/7    | 2005         |           |          |            |             |                  |           | DRAME & CASCA<br>CALTER DE 40<br>MEDILAL ANTIQUAR         | Bronte SA<br>Inicia Via Carry Microso<br>Brockminista - Dante Ope | -     |          |
| 101163-01-01-0000     | 222348     | ijim.        |           |          |            |             |                  |           | DAWAYA & CA SICA<br>CRATTINE 20 - 20<br>MITTINE ANTIQUIA  | BRANDIA SA<br>HALLINA SAND MADRID<br>BUCANNANDA - SANTANDER       | 0000  | Ø        |
| 108.90.041640010.0004 | 10000      | 121212       | 1200000   | 11002028 | 2510.203   |             |                  |           | DRIVER & CA SEA<br>SRITTING 20-55                         | BRANDA DA SUCA.<br>CALLE BENA SEB 10                              | 10000 |          |

Imagen 10